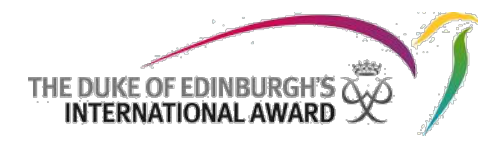

# **Online Record Book**

Katılımcı Kullanıcı Kılavuzu The Duke of Edinburgh's Uluslararası Ödül Vakfı

> 31/08/2017 Sürüm: 1.4

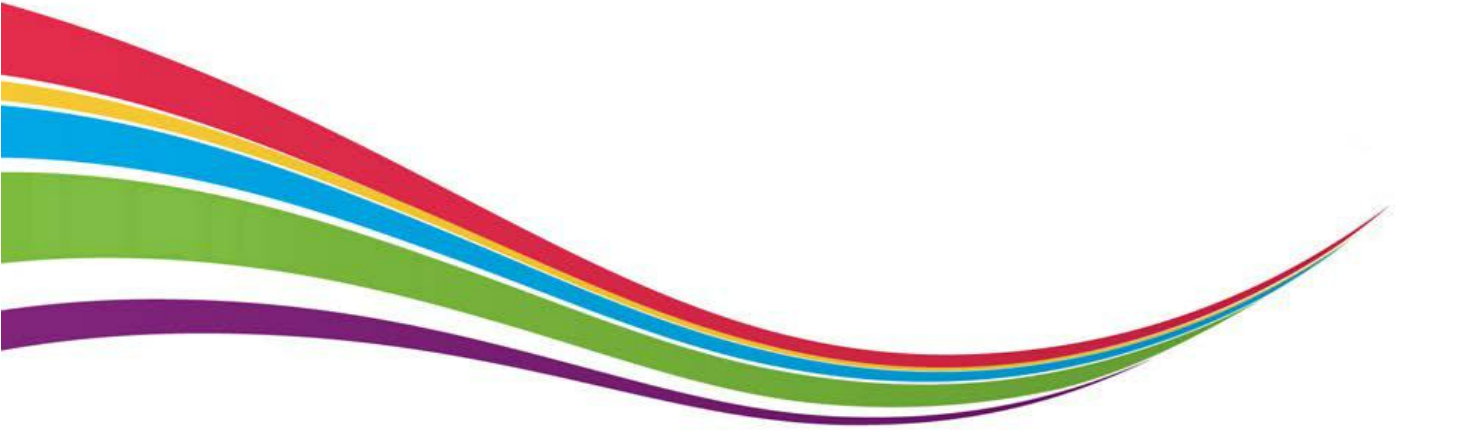

© 2016 The Duke of Edinburgh's Uluslararası Ödül Vakfı

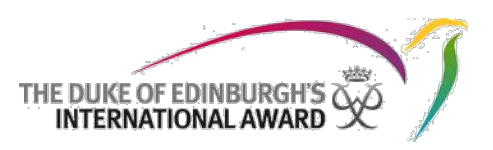

# Sürüm kontrolü

| Sürüm | Tarih      | Yazan         | Notlar              |
|-------|------------|---------------|---------------------|
| 1.0   | 05/05/2017 | Daniela Pozzi | İlk sürüm           |
| 1.2   | 20/06/2017 | Daniela Pozzi | İçerik güncellemesi |
| 1.3   | 08/08/2017 | Daniela Pozzi | İçerik güncellemesi |
| 1.4   | 31/08/2017 | Daniela Pozzi | Değişiklik yok      |

#### Değişikliklerin özeti:

V1.2: Sistemi yansıtmak üzere ekran görüntülerinin güncellenmesi

V1.3: Sistemi yansıtmak üzere ekran görüntülerinin güncellenmesi; Yerleştirilmiş bir bölüm içinde birden çok faaliyet düzenleme hakkında talimatlar

V1.4: Sistemde değişiklik yapılmamıştır

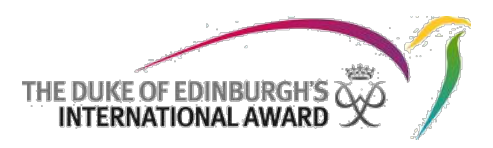

# İçerik

| Sürün   | n kontrolü1                                     |
|---------|-------------------------------------------------|
| İçerik  |                                                 |
| Giriş   |                                                 |
| Giriş'e | e Genel Bakış                                   |
| Şifre S | ifirlama4                                       |
| Katılır | ncı Uygulaması Özellikleri                      |
| 1.      | Profil Düzenleme                                |
| 2.      | Bölümleri ve Faaliyetleri Yönetme6              |
| 3.      | Kayıtların Eklenmesi / Düzenlenmesi / Silinmesi |
| 4.      | Bölüm başına birden çok faaliyet kurulumu 10    |
| 5.      | Macera ve Keşif Yolculuğu kurulumu 11           |
| 7.      | Ödül'ü Tamamlamak 13                            |
| 8.      | Ödül'ün bir sonraki seviyesine başlamak14       |
| 9.      | Ödül Lideriniz ile İletişim                     |

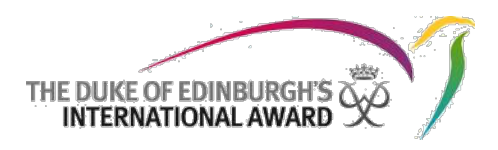

# Giriş

Uluslararası Online Record Book (ORB) Uygulaması katılımcıların faaliyetlerini kaydetmelerini ve Ödül'lerini sunmalarına yarayan bir uygulamadır. ORB aynı zamanda Ödül Liderleri'nin katılımcılarının gelişimlerini denetlemelerini ve sunulmuş Ödülleri onaylamalarını sağlamaktadır.

Bu belge The Duke of Edinburgh's Uluslararası Ödül programına katılan katılımcılar için hazırlanmıştır. Belge yeni ORB Uygulaması'nı nasıl kullanabileceklerine dair adım adım ve detaylı yönlendirmeler içermektedir.

ORB Uygulaması aşağıdaki platformlar için indirilebilir:

- Android Play Store'dan "ORB Leader" araması yapılarak
- iPhone App Store'dan "ORB Leader" araması yapılarak

Online Record Book Uygulamaları yalnızca aşağıdaki son sürümler için desteklenmektedir:

- Android cihazlar için Sürüm 4.1 ve üstü
- iOS cihazlar için Sürüm 10 ve üstü

# Giriş'e Genel Bakış

Uygulama'ya giriş yapmak için:

- 1. Telefonunuzda Online Record Book Uygulaması'nı açın
- 2. Kayıt esnasında verdiğiniz giriş bilgilerinizi girin
- 3. "Giriş" / "Log In"e basın
- 4. Eğer kaydınız onay bekliyorsa ve örneğin faaliyetlerinizi kaydetmeye başlamak istemeniz halinde uygulamada bir hata mesajı görüntülenecektir. (*a*)
- 5. Ödül Lideriniz tarafından kaydınız incelenip onaylandıktan sonra bir bildirim alacaksınız. (b), (c)

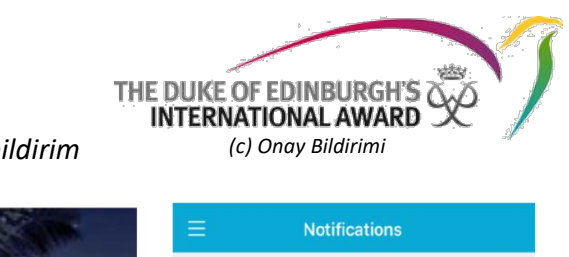

#### (a) Hata Mesajı

#### (b) Ekranda bildirim

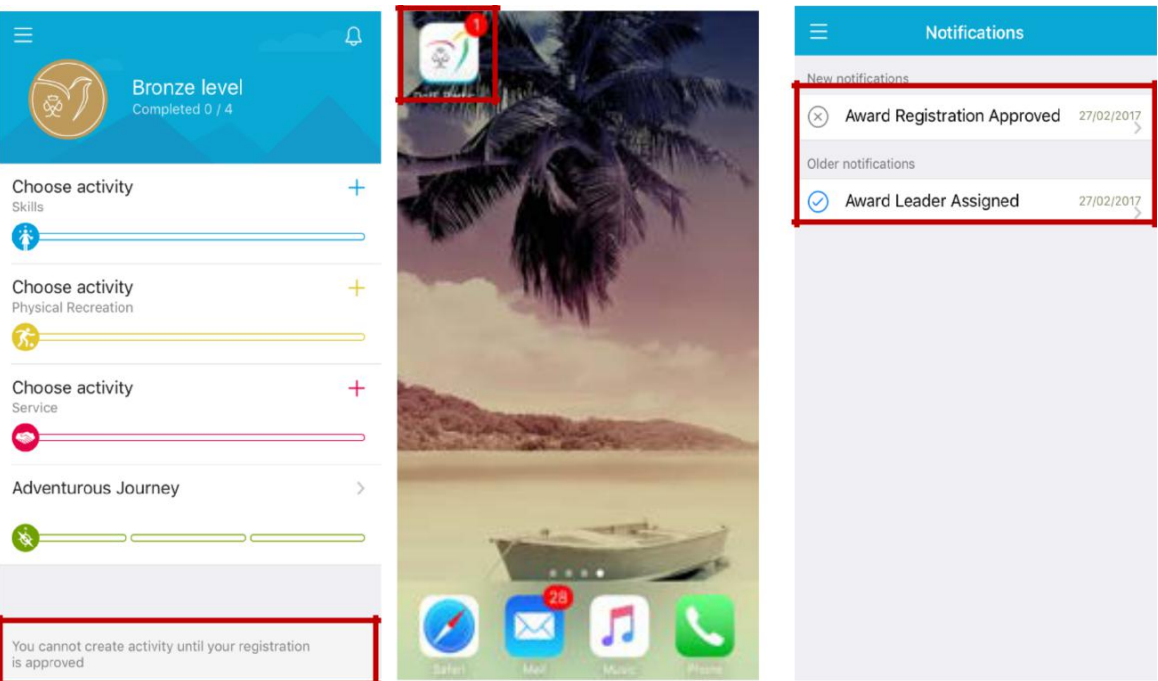

# Şifre Sıfırlama

Kullanıcı isminizi tekrar öğrenmek veya şifrenizi sıfırlamak için kayıtlı e-posta adresinizi biliyor olmanız gerekmektedir. Bu genelde Online Record Book (ORB) Uygulaması'na ilk kayıt yaparken kullandığınız e-posta adresidir.

Şifrenizi sıfırlamak için şu adımları takip etmelisiniz:

- 1. ORB Uygulaması Giriş sayfasında "Şifremi Unuttum" / "Forgot Password?"ü seçin
- 2. E-posta adresinizi girin
- 3. "Şifre Sıfırla" / "Reset Password" e basın (e)

| (e)                                                                                      |
|------------------------------------------------------------------------------------------|
| × Forgot password                                                                        |
| Forgot password?<br>We need your login email to send you<br>password reset instructions. |
| Reset password                                                                           |

4. Kısa süre içinde kullanıcı adınızı ve şifrenizi sıfırlamak için gerekli URL bağlantısını içeren bir eposta alacaksınız.

# Katılımcı Uygulaması Özellikleri

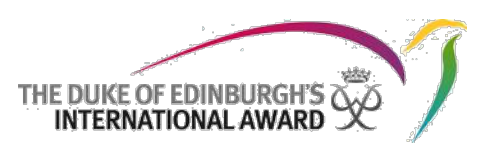

Online Record Book Uygulaması'nı kullanırken, katılımcı:

- Profilini düzenleyebilir
- Faaliyetler seçebilir ve bunların ilerleyişini yönetebilir
- Var olan ve onaylı faaliyetler için kayıtlar ve fotoğraflar ekleyebilir
- Faaliyet talepleri, bölümleri ve Ödülleri onaylandığında/iade edildiğinde bildirimler alabilir
- Ödül Lideri öncelikli iletişim kişisini görüntüleyebilir.

### 1. Profil düzenleme

Ödül'e katılımınız sırasında herhangi bir kişisel bilginizin değişmesi halinde Online Record Book Uygulaması vasıtasıyla bu bilgileri güncelleyebilirsiniz. Bilgileri güncellemek ve yeni profil fotoğrafı eklemek için:

- 1. Menü çubuğundan isminize tıklayın (a)
- 2. Görüntülenen bilgileri güncellemek için Düzenle / Edit'e tıklayın (b)
- 3. Profil fotoğrafı eklemek istiyorsanız Düzenle / Edit'e ve fotoğraf alanına tıklayın
- 4. Yüklenmek üzere bir fotoğraf seçmek için yönlendirileceksiniz (c)
- 5. Güncellenmiş profilinizi kaydedin (c)

| (-)                                                                                                    |                            | (9)                               |                                |
|----------------------------------------------------------------------------------------------------|----------------------------|-----------------------------------|--------------------------------|
| (d)<br>Shawn Spencer<br>Albany Park Sailing Cent                                                                                                    |                            | Edit<br>Shawn Spencer             | E (C) Save                     |
| 🖾 My Award                                                                                                    |                            |                                   |                                |
|                                                                                                    | Choose activ               | E-mail<br>testaward00+2@gmail.com | E-mail testaward00+2@gmail.com |
| (i) About the Award                                                                                                    | Choose activ               | Phone<br>+44200020002             | Se Phone +44200020002          |
| My Leader                                                                                                    | Physical Recreat           | Date of birth<br>01/02/1999       | Date of birth<br>01/02/1999    |
| 袋 Settings                                                                                                    | Choose activ<br>Service Ch | ange password                     | Change password                |
| and the second second se |                            |                                   | Add picture                    |
|                                                                                                    | Adventurous                | Log out                           | Please select picture source.  |
| -                                                                                                    | <b>&amp;</b>               |                                   | Gallery                        |
|                                                                                                    |                            |                                   | Camera                         |
|                                                                                                    |                            |                                   | Cancel                         |

(h)

Şifreniz her zaman profilinize girip "Şifre Değiştir" (Change Password) seçilerek de değiştirilebilir.

Dil ayarlarınızı güncellemek için:

- Bir Android cihazı kullanıyorsanız profilinizden 'Ayarlar'a (*Settings*) tıklayın ve mevcut diller listesinden dilinizi seçin.
- Bir iOS cihazı kullanıyorsanız cihazınızda seçili dil ile aynı dil görüntülenecektir. Uygulamanın dilini güncellemek için cihazınızın dilini değiştirmelisiniz.

#### 2. Bölümleri ve Faaliyetleri Yönetme

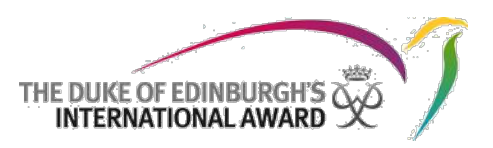

Giriş yaptıktan sonra, Ödülünüzün dört bölümünü görüntüleyebildiğiniz açılış sayfasına yönlendirileceksiniz. Yeni bir katılımcı iseniz Ödülünüzün parçası olarak tamamlamak istediğiniz faaliyeti seçmelisiniz.

Yeni bir faaliyet seçmek için:

- 1. ORB Uygulaması'na giriş yapın ve faaliyet eklemek istediğiniz bölümü seçin
- 2. Mevcut faaliyetler listesinden tercih ettiğiniz faaliyeti seçin (a)
- 3. Gerekli bilgileri girin
- 4. "Yarat" (Create) tuşuna basarak Faaliyeti kaydedin (b)

| (a) Bölüm Listesi                     |                                       | (b) Yaratılan<br>Faaliyet                                                                          |                   |
|---------------------------------------|---------------------------------------|----------------------------------------------------------------------------------------------------|-------------------|
| Ξ Φ                                   | <                                     | New activity                                                                                       | Create            |
| Bronze level                          | Activity Det                          | ails                                                                                               |                   |
| Completed 0 / 4                       | Activity<br>category                  | Foreign Languages - Other                                                                          | >                 |
| Choose activity +                     | Name of activity                      | German Lessons                                                                                     |                   |
|                                       | Goal                                  | To speak German fluently                                                                           |                   |
| Choose activity + Physical Recreation | Assessor D                            | etails                                                                                             |                   |
| Choose activity +                     | Title                                 | Mrs.                                                                                               | >                 |
| Service                               | Name                                  | Jane Smith                                                                                         |                   |
| Adventurous Journey >                 | E-mail                                | testaward00@gmail.com                                                                              |                   |
| &                                     |                                       |                                                                                                    |                   |
|                                       | Choose as N                           | Aajor activity                                                                                     |                   |
|                                       | One of the a need to spe activity con | activities must be set up as major.<br>and twice as much as time on the m<br>npared to the others. | You will<br>najor |

Faaliyetiniz kaydedildikten sonra Ödül Lideri'nin talebinizi onaylamak veya reddetmek için anlık bir bildirim alacaktır.

Ödül Lideriniz faaliyet talebinizi reddetmiş ise neden reddedildiğine dair bir açıklama içeren anlık bir bildirim alacaksınız, bu şekilde ilgili değişiklileri yaparak faaliyeti tekrar onay için gönderebilirsiniz.

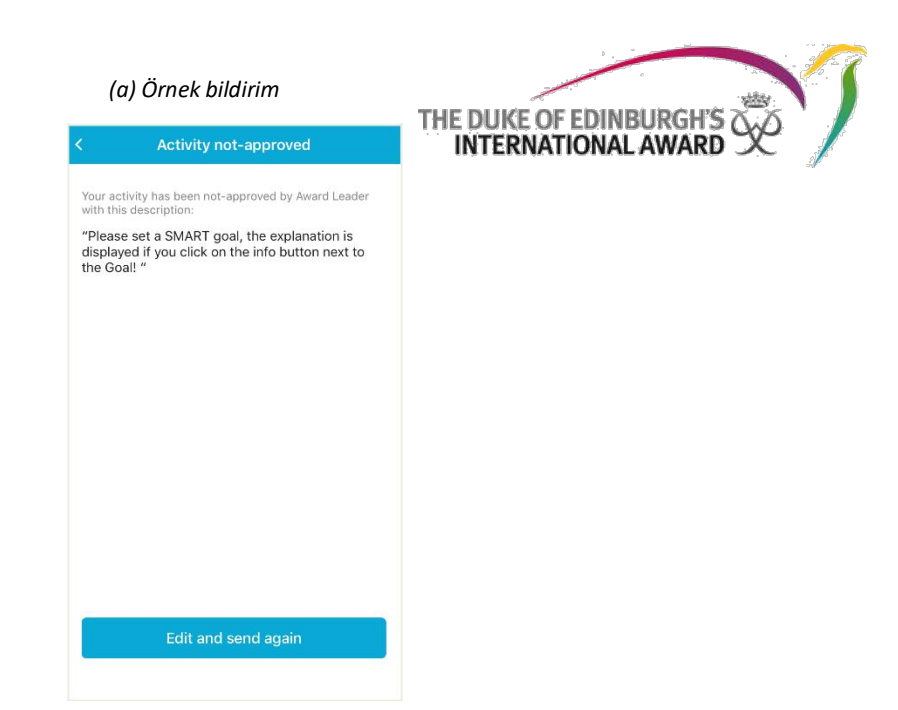

### 3. Kayıtların Eklenmesi / Düzenlenmesi / Silinmesi

Ödül Lideriniz faaliyetinizi onayladıktan sonra bir bildirim alacaksınız ve bu noktadan sonra ilgili faaliyet için kayıt girişleri yapmaya başlayabilirsiniz. (a)

|           | Notifications                                               |            |
|-----------|-------------------------------------------------------------|------------|
| New       | notifications                                               |            |
| $\odot$   | Activity selection approved<br>You can start working on it. | 28/02/2017 |
| $\odot$   | Activity selection approved<br>You can start working on it. | 28/02/2017 |
| Olde      | r notifications                                             |            |
| $\otimes$ | Award Registration Approved                                 | 28/02/2017 |
|           |                                                             |            |

Yeni bir kayıt eklemek için:

- 1. Ödül Lideriniz tarafından faaliyetinizin onaylandığı bölümü seçin (b)
- 2. "+" tuşuna basın (c)

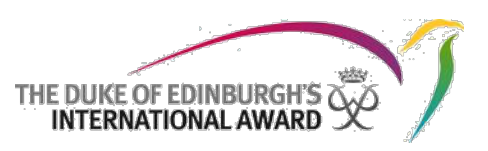

|                          | (b)                                         | (c)                                              |
|--------------------------|---------------------------------------------|--------------------------------------------------|
|                          | E Completed 0 / 4                           | < ··· + Rugby Completed 0 h / 13 h Logs Overview |
| Onaylanmış Faaliyet ———— | Rugby     >       Physical Recreation     > |                                                  |
|                          | Choose activity +<br>Service                | Add a log each week to record your activity      |
|                          |                                             |                                                  |

- 3. Tarih, süre ve açıklama gibi gerekli bilgileri doldurun
- 4. Faaliyeti gerçekleştirirken çekilen fotoğrafları ekleyin (opsiyonel)
- 5. Yeni eklenmiş kaydı kaydedin (d)

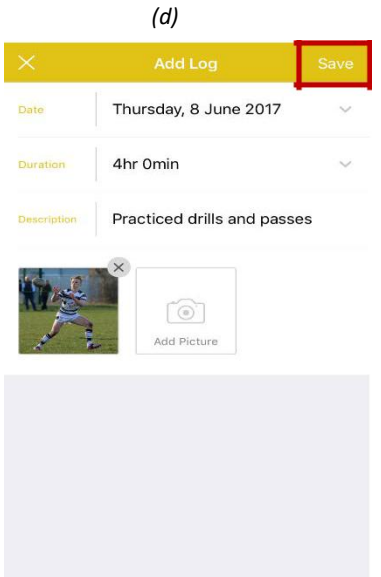

Kayıt eklemeye başladığınız zaman bölümünüzün ilerleme çubuğunun hareket ettiğini göreceksiniz. (e), (f).

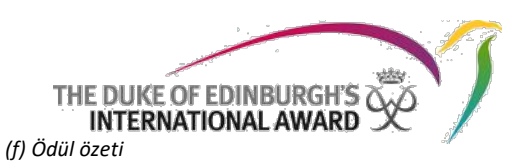

+

(e) Bölüm özeti

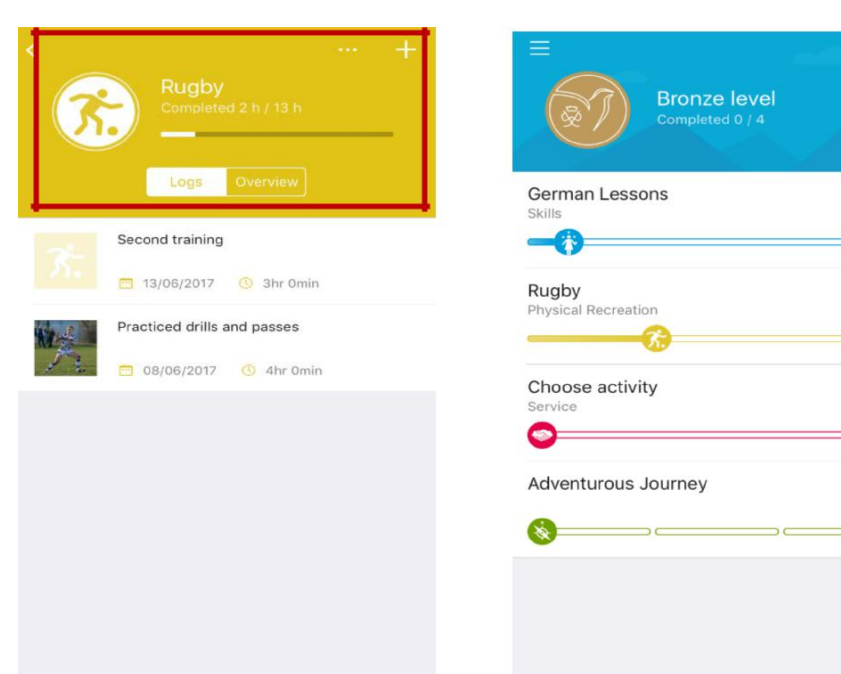

Bir kayıt düzenlemek/silmek için:

- 1. Düzenlemek istediğiniz kayda tıklayın
- 2. Kaydı düzenlemek için 'Düzenle' (Edit) tuşunu seçin ve bilgileri düzenleyin
- 3. Gerektiği durumda kaydı silmek için 'Sil' (Delete) tuşunu seçin
- 4. Tercihinizi teyit edin

|                     | Kayıt Detayları                                       |      | Düzenle / Sil                                                       |  |
|---------------------|-------------------------------------------------------|------|---------------------------------------------------------------------|--|
|                     |                                                       | Edit | < Log Detail                                                        |  |
| i Monda<br>Today we | ıy, 25 April 2016 🚫 1hr Omin<br>learnt. new dribbles! |      | Monday, 28 April 2016 🙆 thr Omin.<br>Today we learnt, new dribblest |  |
|                     |                                                       |      | Edit<br>Delete                                                      |  |
|                     |                                                       |      | Cancel                                                              |  |

Danışmanınızın kişisel bilgilerini düzenlemek veya Ödül Danışmanınızı değiştirmek için:

- 1. Açılış sayfasından tercih ettiğiniz bölüme tıklayın
- 2. 'Genel Bakış' (Overview) sekmesini seçin (a)
- 3. 'Danışman Düzenle' (Edit Assessor) tuşuna basın (a)
- 4. Danışmanınızın bilgilerini değiştirin ve yeni bilgileri kaydetmek için Kaydet (Save) tuşuna tıklayın

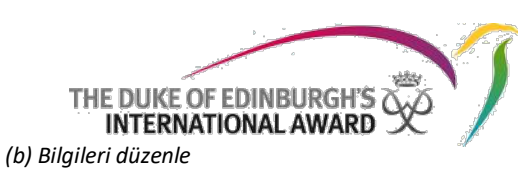

(a) Bölüm Genel Bakış

|                           | Add Log                          | <      | Edit Assessor         |
|---------------------------|----------------------------------|--------|-----------------------|
|                           | pp Design<br>ompleted 1 h / 13 h | Assess | or Details            |
| <u> </u>                  |                                  | Title  | Mr                    |
|                           | ogs Overview                     | Name   | John Smith            |
| Goal<br>Design my         | first app                        | Email  | testaward00@gmail.com |
| itart Date<br>Sunday, 1 M | 1ay 2016                         |        |                       |
| r Details                 |                                  |        |                       |
| Name<br>John Smith        |                                  |        |                       |
| Email<br>testaward0       | 0@gmail.com                      |        |                       |
|                           | -                                |        |                       |

#### 5. Bölüm başına birden çok faaliyet kurulumu

Ödülünüzü yaparken katılımcı olarak Ödül'ün her bir Bölümü başına üç faaliyete kadar faaliyet seçebilirsiniz. Bir Bölüm için birden fazla faaliyet seçmek konusunda daha fazla bilgi istiyorsanız lütfen Ödül Liderinizle temasa geçin.

Bir Bölüm içinde ek Ödül faaliyeti kurmak için:

- 1. ORB Uygulamasına giriş yapın ve yeni Faaliyet eklemek istediğiniz Bölüm içindeki aktif faaliyete tıklayın (a)
- 2. '...' (daha fazla) tuşuna tıklayın (a)
- 3. 'Yeni faaliyet ekle' (Add new activity) tuşunu seçin (b)
- 4. Gerekli bilgileri girin(c)
- 5. "Yarat" (Create) tuşuna basarak Faaliyeti kaydedin (c)

| (a) Onaylı faaliyet                     | (b) Faaliyet ekle             | (b) Y                | ′eni Faaliyet Yaratılı | dı     |
|-----------------------------------------|-------------------------------|----------------------|------------------------|--------|
| < · · · · · · · · · · · · · · · · · · · | < ··· +                       | <                    | New activity           | Create |
| Rugby<br>Completed 2 h / 13 h           | Rugby<br>Completed 2 h / 13 h | Activity Det         | ails                   |        |
|                                         |                               | Activity<br>category | Athletics - Jogging    | >      |
| Logs Overview                           | Logs Overview                 | Goal                 | Run 5km under 25 mir   | nu (j) |
| Second training                         | Second training               | Assessor D           | etails                 |        |
| 🖻 13/06/2017 🕚 3hr Omin                 | 📑 13/06/2017 💿 3hr Omin       |                      |                        |        |
| Practiced drills and passes             | Practiced drills and passes   | Title                | Mr.                    | >      |
| 🗖 08/06/2017 🚫 4hr Omin                 | 08/06/2017 (0) 4hr Omin       | Name                 | John Casey             |        |
|                                         |                               | Email                |                        |        |
|                                         |                               |                      |                        |        |
|                                         |                               |                      |                        |        |
|                                         | Add new activity              |                      |                        |        |
|                                         | Cancel                        |                      |                        |        |

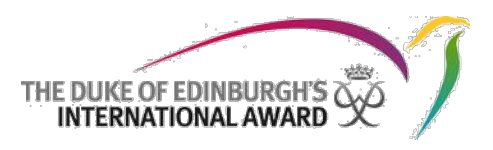

(c) Macera ve Keşif Yolculuğu

Faaliyetiniz kaydedildikten sonra Ödül Lideri'nin talebinizi onaylamak veya reddetmek için anlık bir bildirim alacaktır.

Ödül Lideriniz faaliyet talebinizi reddetmiş ise neden reddedildiğine dair bir açıklama içeren anlık bir bildirim alacaksınız, bu şekilde ilgili değişiklileri yaparak faaliyeti tekrar onay için gönderebilirsiniz

**N.B:** Bir Bölüm içinde bireysel faaliyetler için kaydedilen saatler toplanacak ve Ödülün tamamlanması doğrultusunda eklenecektir.

### 5. Macera ve Keşif Yolculuğu Kurulumu

Ödülünüzün parçası olarak doğanın güzelliğini deneyimlediğiniz ve yol boyunca karşınıza çıkan zorlukların nasıl aşılacağını öğrendiğiniz bir Macera ve Keşif Yolculuğu tamamlayacaksınız. Macera ve Keşif Yolculuğu bölümü üç bölüme ayrılmaktadır: Hazırlık ve Eğitim, Deneme Yolculuğu ve Asıl Yolculuk.

Macera ve Keşif Yolculukları (Deneme ve Asıl) kurmak ve Hazırlık ve Eğitim faaliyetlerinizi kaydetmek için + tuşuna basmanız yeterlidir. (a)

Hazırlık ve Eğitim:

- 1. Tarihleri ve bilgileri girerek Hazırlık & Eğitim faaliyetlerinizi kaydedin (b)
- 2. Eğer henüz listelenmemiş ise yeni faaliyet ekleyebilirsiniz (opsiyonel)
- 3. "Gönder" (Send) tuşuna basın

Ödül Lideriniz Hazırlık ve Eğitim faaliyetlerinizi inceleyecek ve onaylayacak/iade edecektir. Bildirim listesinde görünecek şekilde bir bildirim alacaksınız. *(c)* 

(a) Macera ve Keşif Yolculuğu Özeti

#### (b) Hazırlık & Eğitim

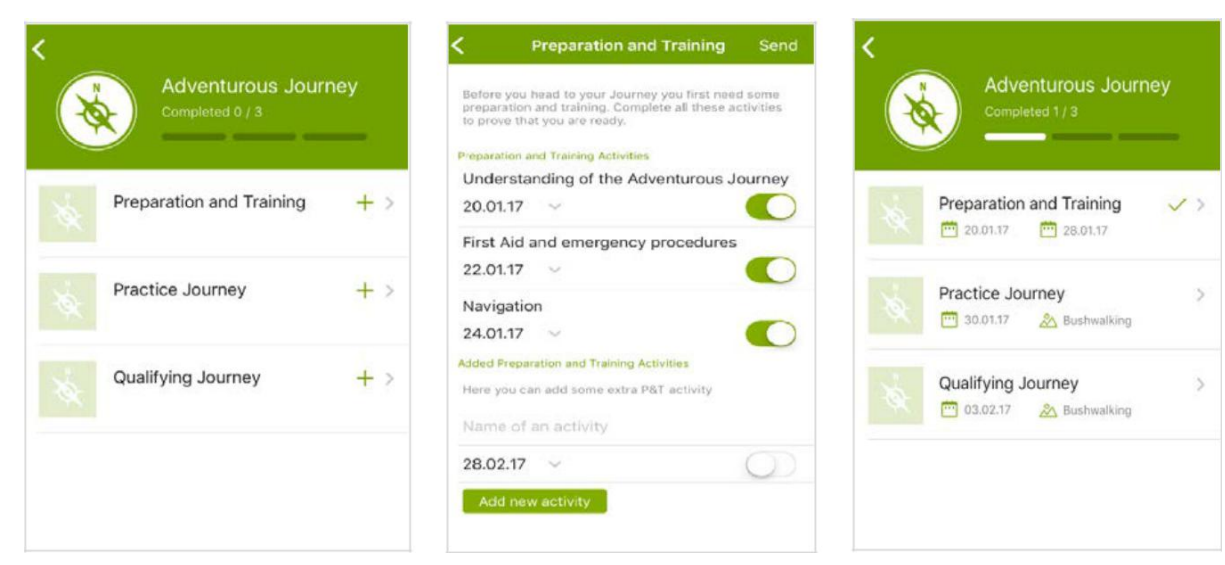

Deneme Yolculuğu ve Asıl Yolculuk

- 1. Tüm gerekli bilgileri girerek Deneme/Asıl Yolculuğunuzu yaratın (d), (e)
- 2. "Yarat" (Create) tuşuna basın (d)

| (d)                                       | THE DUKE OF EDINBURG<br>(e) INTERNATIONAL AW/ |
|-------------------------------------------|-----------------------------------------------|
| New Qualifying Journey Create             | Assessor.Details                              |
| Adventurous Journey Details               | Title Mr.                                     |
| Category Expedition - Bushwalking >       |                                               |
| lode of Foot >                            | Name John Casey                               |
| ourney Goal Explore the surrounding areas | Email testaward00@gmail.com                   |
| start Date Friday, 13 January 2017 🗸      | Supervisor Details                            |
| End Date Sunday, 15 January 2017 🗸        | Title Mrs. >                                  |
| Location Lake District                    |                                               |
| Country UK >                              | Name Viola Davis                              |
| lotes                                     | testaward00+1@gmail.com                       |

- 3. Ödül Lideriniz Yolculuğunuzun tüm bilgilerini inceleyecek ve onaylayacak/iade edecektir. Bu aşama tamamlandıktan sonra bildirimler listesinde görünecek şekilde bir bildirim alacaksınız.
- 4. Bu noktadan sonra Macera ve Keşif Yolculuğunuzu Gözetmen/Danışman Onayına göndermelisiniz.
  - Gözetmen, katılımcıların Asıl Yolculuğa katılabileceklerini teyit etmek konusunda Deneme Yolculuklarını onaylamakla sorumludur.
  - Danışman Asıl Yolculuğun belgelenmesinden sorumludur (f)
- 5. Gözetmen/Danışman Onayını aldıktan sonra, Macera ve Keşif Yolculuğunuzun Bölümlerini Ödül Liderinizin onayına gönderebilirsiniz. (g)

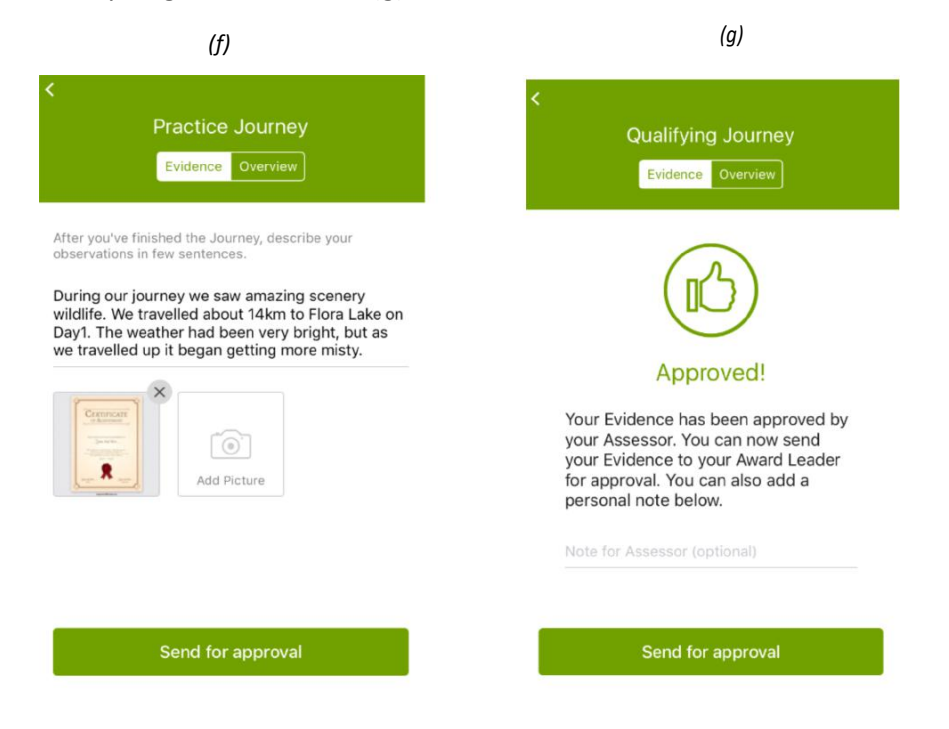

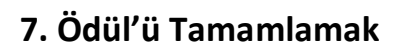

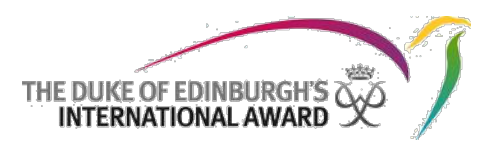

Ödülünüzü tamamlamak için faaliyetlerinizin istikrarlı ve Ödül Çerçevesi'nde düzenlendiği şekilde asgari zaman gerekliliklerini karşılaması gerekmektedir. Bu gereklilikler konusunda tereddütleriniz varsa Ödül Lideriniz ile temasa geçmelisiniz.

Tüm faaliyetinizi kaydettikten sonra bölümünüz tamamlanmış olacaktır ve bundan sonra:

- Danışman onayı için bölümü e-posta yolu ile gönderebileceksiniz
- Bölümü tamamladığınızı kanıtlayan bir sertifika veya belgeyi yükleyebilirsiniz
- 1. Faaliyetinizi tamamlayana kadar tüm kayıtlarınızı girin (a)
- 2. Zafer ekranı görüntülendiğinde Ödül'ü Danışman'a onay için e-posta ile göndermeye veya sertifika yüklemeye karar verin (b)
  - Sertifika doğrudan yüklendiyse, Ödül Lideriniz bölümü onaya hazır olacak şekilde gözden geçirecektir
  - Değerlendirme Danışman'a e-posta yolu ile gönderildiyse, Ödül Lideri bölümü onaylamadan önce Danışman'ını onayını beklemelidir.

| (a) Kayıtların özeti                                           | (b) Zafer ekranı                                                                                                    | (c) Tüm Bölümler Onaylı         |
|----------------------------------------------------------------|----------------------------------------------------------------------------------------------------|---------------------------------|
| Add log           Rugby           Logs         Overview        | ×                                                                                                    | Bronze level<br>Completed 4 / 4 |
| 7. Training<br>o1/04/2015 ① 4h Omin                            | Congratulations!                                                                                                    | Skills                          |
| Training                                                       | Your Activity is finished. You can<br>now submit it to your Assessor for<br>approval. You can also add a<br>personal note below. | Physical Recreation             |
| Match           Ξ         06/05/2016         ③ 4h 0min         | Note (optional)                                                                                                    | Caring for animals under threat |
| Training           Image: 01/06/2016         Image: 01/06/2016 | Send for approval                                                                                                    | Adventurous Journey             |
| You can now send your activity to your Send                    |                                                                                                    |                                 |

- 3. Faaliyetler ve tüm Ödül onayları konusunda bildirim alacaksınız
- 4. Sertifikanız hakkında daha fazla bilgi almak için Ödülünüz onaylandığında lütfen Ödül Lideriniz ile temasa geçin (c)
- 5. Ödül Lideriniz tarafından Ödülünüzün bölümlerinden birinin onaylanmadığı durumda, neden reddedildiğine dair bir açıklama ile birlikte bir bildirim alacaksınız, bu şekilde değişiklikler yapabilir ve onay için tekrar gönderebilirsiniz.

### 8. Ödül'ün bir sonraki seviyesine başlamak

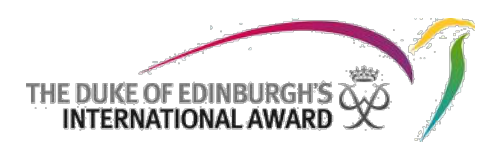

Ödülünüz Ödül ofisi tarafından onaylandıktan sonra, (eğer Bronz veya Gümüş Ödül sahibiyseniz) bir sonraki Ödül Seviyesine başlamayı seçebilirsiniz. Ödülün sonraki seviyesine katılım sağlamayı düşünüyorsanız, tavsiyeler için lütfen Ödül Liderinizle temasa geçin.

- 1. Zafer ekranından 'Sonraki Seviyeye Başla' (Start next Level) tuşuna tıklayın
- 2. Yeni kaydınızı doldurmak üzere bir web sayfasına yönlendirileceksiniz
- 3. Kaydınızı tamamlamak için 'Devam' (*Continue*) tuşuna basın:
  - Kaydolduğunuz seviyeyi girin
  - İletişim bilgilerinizi gözden geçirin
  - Kişisel bilgilerinizi gözden geçirin
  - (Varsa) Profil sorusunu cevaplayın
  - Ödeme türünü seçin
  - Kaydınızı tamamlamak için 'Bitir' (Finish) tuşuna tıklayın

Ödül Lideriniz başvurunuzu inceleyecek ve kaydınız onaylanınca bilgilendirileceksiniz.

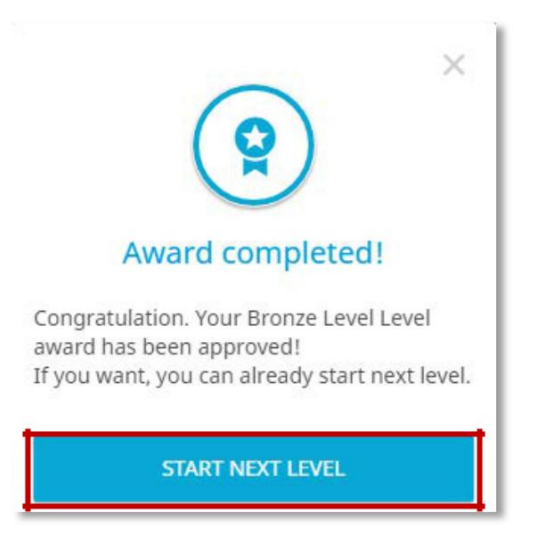

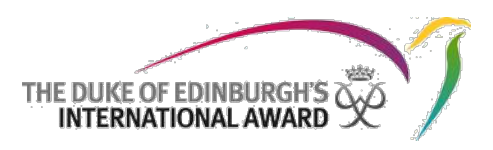

# 9. Ödül Lideriniz ile İletişim

Ödül yolculuğunuz boyuna tavsiye için Ödül Lideriniz ile temasa geçmek isteyebilirsiniz. Online Record Book Uygulaması içinde kendisinin bilgilerini (isim-soyad, telefon ve/veya e-posta adresi) görüntüleyebilirsiniz.

Ödül Liderinizin bilgilerine ulaşmak için:

- 1. Menu çubuğundan "Liderim" (My Leader) tuşunu seçin (a)
- 2. Burada tüm bilgiler görüntülenecektir (b)

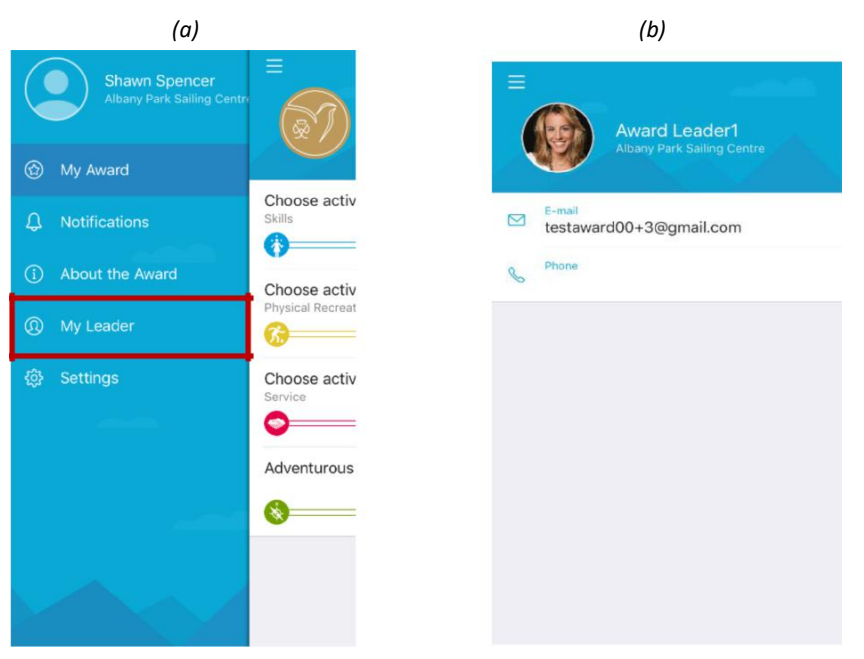